## Administracja - uprawnienia

Mam nadane uprawnienia do obsługi sesji egzaminacyjnej, a mimo to po zalogowaniu się do systemu nie widzę zakładek w menu.

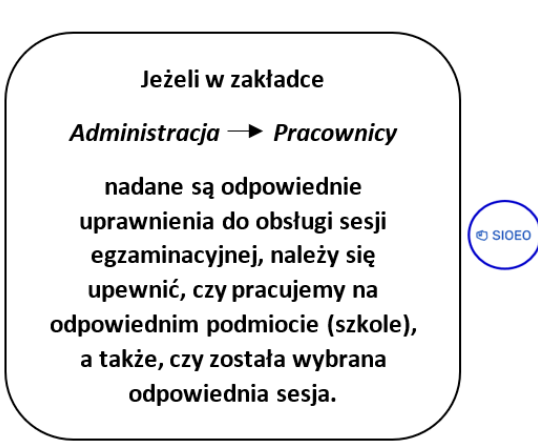

- Po zalogowaniu, kliknąć na nazwę szkoły <sup>5</sup> na granatowym pasku w białej ramce, aby wybrać właściwy *podmiot* <sup>6</sup> oraz *sesję egzaminacyjną* <sup>7</sup>.
  Zatwierdzić dane, klikając na przycisk *Przełącz* <sup>8</sup>.
  - 5 ⑦ III 🔒 LECDYR3 • Tablica informacyjna Start Dane Ha E Komunikaty Materiały Wybrany podmiot: 126103-3LPNR n Podmiot SZKOŁA PODSTAWOWA 卖 Zdający Egzamin ósmoklasisty - Instrukcje - Egzamin ósr Organizacja egzaminu 📋 Wnioski 1. Wyniki Brak m Administracja 😝 ziu
  - Aby nadać uprawnienia (przypisać rolę) pracownikowi danego podmiotu należy:

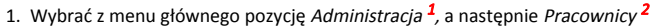

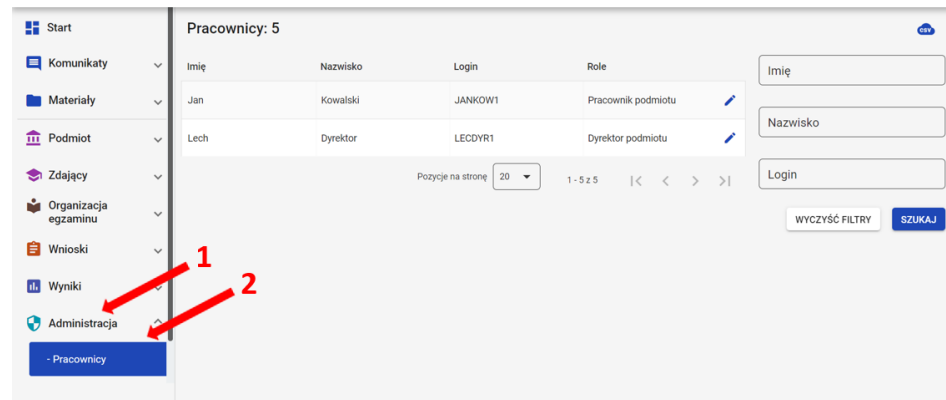

| Start                   |   | Pracownicy: 5 |          |                        | 3                  | 630                   |
|-------------------------|---|---------------|----------|------------------------|--------------------|-----------------------|
| Komunikaty              | ~ | Imię          | Nazwisko | Login                  | Role               | Imię                  |
| Materiały               | ~ | Jan           | Kowalski | JANKOW1                | Pracownik podmiotu |                       |
| Podmiot                 | ~ | Lech          | Dyrektor | LECDYR1                | Dyrektor podmiotu  | Nazwisko              |
| Zdający                 | ~ |               |          | Pozycje na stronę 20 🔻 | 1-5z5  < < >       | >I                    |
| Organizacja<br>egzaminu | ~ |               |          |                        |                    | WYCZYŚĆ FILTRY SZUKAJ |
| Wnioski                 | ~ |               |          |                        |                    |                       |
| Wyniki                  | ~ |               |          |                        |                    |                       |
| Administracia           |   |               |          |                        |                    |                       |

3. Po otwarciu okna modułowego kliknąć w zakładkę Wszystkie<sup>4</sup>.

| 🗪 Przypisz role dla: Jan Kowalski |        | ×      |
|-----------------------------------|--------|--------|
| Aktywne (0)                       |        |        |
| Nieaktywne (1)                    |        |        |
| Wszystkie (1) 🛻 4                 |        |        |
|                                   |        |        |
|                                   |        |        |
|                                   |        |        |
|                                   | ANULUJ | ZAPISZ |

4. Kliknąć w przełącznik włączający rolę Obsługa sesji egzaminacyjnej<sup>5</sup>, zapisując następnie nadanie powyższej roli, klikając przycisk Zapisz<sup>6</sup>.

| Aktywne (1)   | Rola: Obsługa sesji egzaminacyjnej egzaminów, edycję sposobów do sal,edycję danych podmiotu | dostosowań, przydział zdających |
|---------------|---------------------------------------------------------------------------------------------|---------------------------------|
| ieaktywne (0) | Uprawnienia                                                                                 | ~                               |
| /szystkie (1) |                                                                                             |                                 |
|               |                                                                                             |                                 |
|               |                                                                                             |                                 |
|               |                                                                                             |                                 |
|               |                                                                                             |                                 |